## Οδηγός Εξόφλησης Λογαριασμού μέσω Διαδικτύου

 Μεταβείτε στην ιστοσελίδα του Δήμου Αθηένου στον σύνδεσμο <u>www.athienou.org.cy</u>. Πηγαίνετε στο εικονίδιο που φαίνεται πιο κάτω στα αριστερά της σελίδας και πατήστε την επιλογή «Μάθετε περισσότερα».

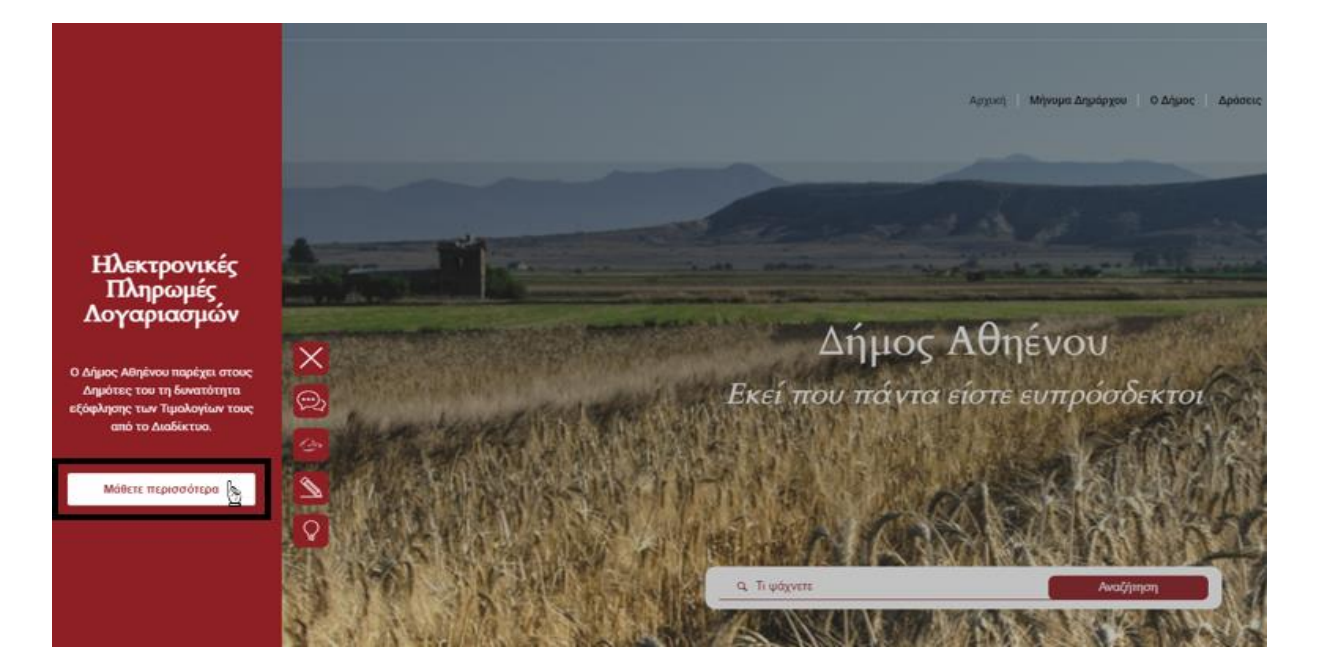

2. Στη σελίδα που παρουσιάζεται ως πιο κάτω πατήστε την επιλογή «Είσοδος» κάτω από το «ΕΙΣΟΔΟΣ ΣΤΟ e-αθηένομ». Μηνυμα Δημάρχου ο Δήμος Δράσεις οδηγός Ενημέρωση Εξυπηρέτηση Δημοτών Συμβούλιο Αποχετεύσεων

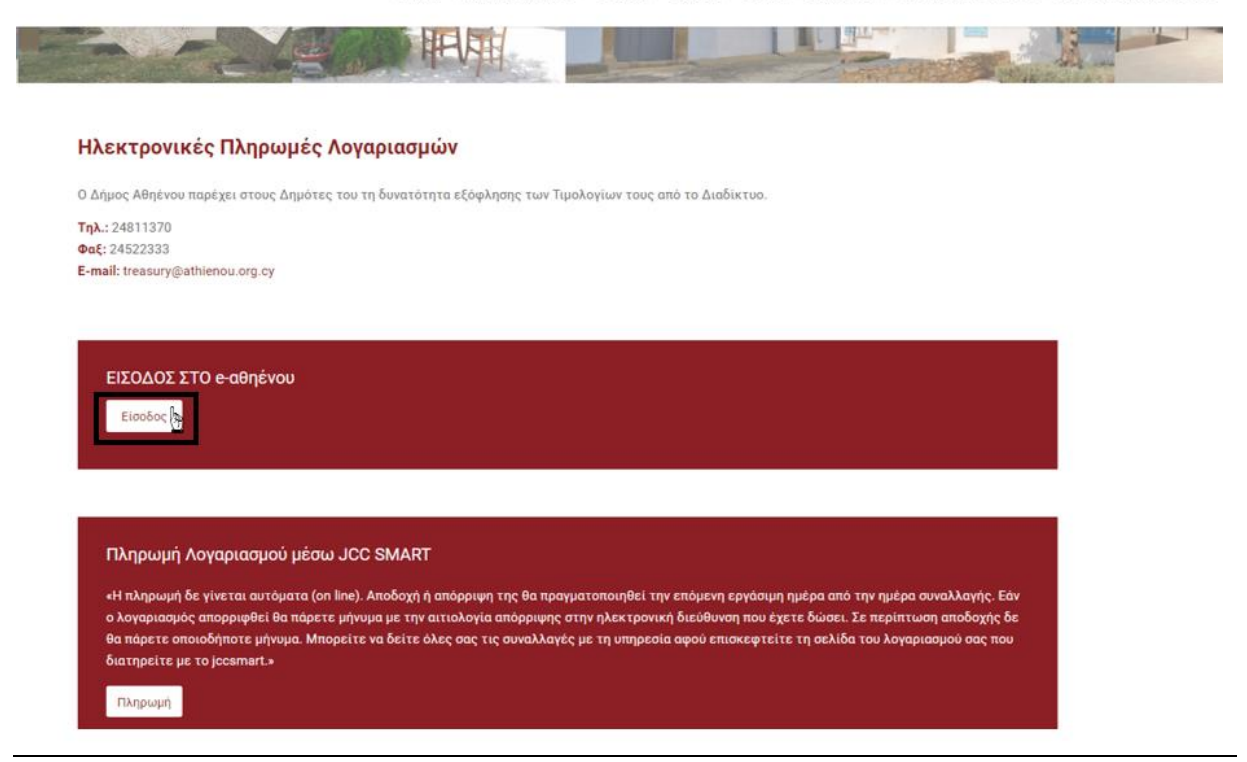

Δήμος Αθηένου | Λεωφ. Αρχιεπισκόπου Μακαρίου Γ' αρ. 2, 7600 Αθηένου

3. Εντοπίστε τον «15ψήφιο Αριθμό Τιμολογίου» από τον λογαριασμό που σας στάλθηκε. Ο αριθμός βρίσκεται στο πάνω δεξιά μέρος του λογαριασμού σας, όπως φαίνεται στις εικόνες πιο κάτω, ξεχωριστά για την υδατοπρομήθεια και τις φορολογίες.

| LHMOC<br>A BHENOY                                                            | <b>ΔΗΜ</b><br>Λεωφ. Αρχ.<br>ΤΗΛ             | <b>ΟΣ ΑΘ</b><br>Μακαρίου Γ', Αρ<br>24811370, ΦΑΞ<br>mai@athienou. | HENOY<br>2, 7600 Aðnévou<br>24522333<br>org.cy | Ар. Міттр. Ф.П./<br>А.Ф.Т. / Т.I.С                                                | A.V.A.T. Reg. No.: 9000157<br>J. Reg. No.: 19400057   | - Y∆<br>- V<br>4 W<br>N | ATORPOMHOEIA -<br>VATER BOARD -                    |
|------------------------------------------------------------------------------|---------------------------------------------|-------------------------------------------------------------------|------------------------------------------------|-----------------------------------------------------------------------------------|-------------------------------------------------------|-------------------------|----------------------------------------------------|
|                                                                              |                                             |                                                                   |                                                | Διεύθ. υποστατ                                                                    | xoù / Service location addr                           | ness Ap. λ<br>xxxx      | ογοριασμού / Account No.                           |
|                                                                              |                                             |                                                                   |                                                |                                                                                   |                                                       | ΟΚΤΩΒΡ                  | ΡΗΣ-ΔΕΚΕΜΒΡΗΣ                                      |
| Ένδι<br>Αρ. μετρητή<br>Metter No.                                            | ειξη μετρητή (κ.μ.) /<br>Παρούσα<br>Present | Meter Reading(m <sup>3</sup> )<br>Προηγούμενη<br>Previous         | κατανάλ. περιόδου<br>Period Consumption        | Υπολογισθείσα κατανάλ.<br>Estimated Consumption                                   | Διαφορά κεντρ. μετρητή<br>Difference of control meter | Διατίμηση<br>Tariff     | Κατανάλωση προς χρέωση<br>Consuption to be dibited |
| 7106177                                                                      | 1239                                        | 1209                                                              | 30                                             |                                                                                   |                                                       | 1                       | 30                                                 |
| Ανάλυση κατανάλω<br><u>Consuption breakd</u><br>15 κμ @ 0.87<br>15 κμ @ 0.97 | σης €<br>σ 13.05<br>σ 14.55                 |                                                                   | Διατί<br>ΥΔ. Γ<br>ΥΔ. κ<br>ΑΠΟΣ<br>ΥΔ. Φ       | ungn: KATOIKIE<br>IAΓΙΟ FIXED AIV<br>(ATANAΛΩΣΗ<br>XETEYTIKA TEA<br>D.Π.Α. OUTPUT | e <u>Σ</u><br>Igunt<br>H                              |                         | €<br>10.00<br>27.60<br>15.00<br>1.88               |
| 30Kµ                                                                         | 27.60                                       |                                                                   |                                                |                                                                                   |                                                       |                         | C E4 49                                            |
| Code No.                                                                     |                                             | er Eusí Ila                                                       | omula: 16 = 60 5                               | €)¢                                                                               | Οφειλόμενο ποσ<br>Πληρωτ                              | σο / amount d           | e date 16/03/2021                                  |

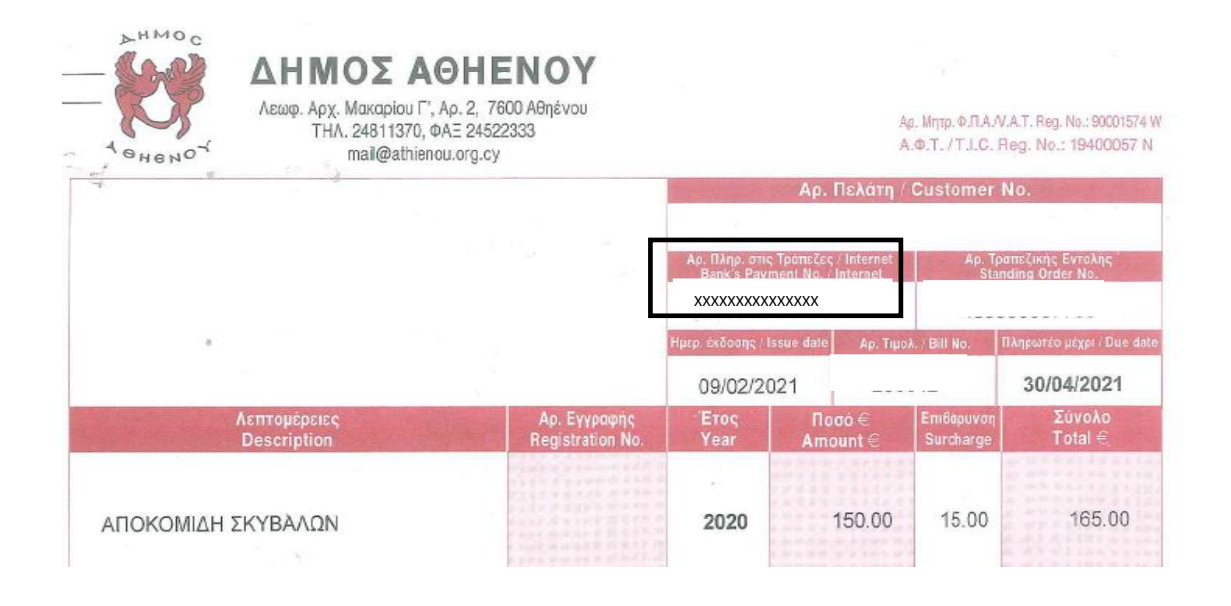

4. Στο πεδίο που παρουσιάζεται πατώντας στο «ΕΙΣΟΔΟΣ ΣΤΟ e-αθηένου» πληκτρολογήστε τον αριθμό του τιμολογίου και έπειτα πατήστε το κουμπί «Αναζήτηση». Βεβαιωθείτε για την ορθή εισαγωγή του αριθμού για να είναι επιτυχής η αναζήτηση.

| A TILLOC VOILS                                                                                                    | ένου                                                                                                    | ENGLISH                                                                                                    |
|----------------------------------------------------------------------------------------------------|----------------------------------------------------------------------------------------------------|----------------------------------------------------------------------------------------------------|
| Αρ. πληρωμής τράπεζα                                                                                                    | ç:                                                                                                    |                                                                                                    |
| *****                                                                                                    | 2                                                                                                    | Αναζήτηση                                                                                                    |
| Οδηγίες Χρήσης:                                                                                                    |                                                                                                    |                                                                                                    |
| <ul> <li>Παρακαλώ εισάγετε τον</li> <li>Ο αριθμός 'Αρ. πληρωμής</li> <li>Η ενεργοποίηση Javascrip</li> <li>Cookies δεν χρησιμοποιο</li> </ul>                                                                                                    | 15ψήφιο αριθμό πληρωμής τράπεζας.<br>· τράπεζας' είναι αναγκαίος για την αναζήτηση τιμολογίου.<br>pt είναι αναγκαία για τη λειτουργία της ιστοσελίδας.<br>ύνται από την ιστοσελίδα.                                                                                                    |                                                                                                    |
| - <b>Αθηένου</b><br>)00, Τ.Κ.:0000 Αθηένου<br>:4-811370<br>4-000000<br>.Διεύθυν.: <u>info@athienou.org.cy</u>                                                                                                    | Όροι και Προϋποθέσεις<br>Προσωπικά Δεδομένα<br>Ακύρωση και Επιστροφή                                                                                                    | UCC gateway                                                                                                    |
|                                                                                                    |                                                                                                    |                                                                                                    |
| Δήμος Αθη                                                                                                    | ιένου                                                                                                    | E E                                                                                                    |
| <b>Δήμος Αθη</b><br>Αρ. πληρωμής τράπεζ                                                                                                    | <b>ιένου</b><br>άς:                                                                                                    | E                                                                                                    |
| Δήμος Αθη Αρ. πληρωμής τράπεζ ΧΧΧΧΧΧΧΧΧΧΧΧΧΧΧΧΧΧΧΧΧΧΧΑΥ                                                                                                    | <b>]ένου</b><br>(ας:<br>(                                                                                                    | Ε Αναζήτηση                                                                                                    |
| Δήμος Αθη Αρ. πληρωμής τράπεζ ΧΧΧΧΧΧΧΧΧΧΧΧΧΧΧΧΑ Οδηγίες Χρήσης:                                                                                                    | <b>]ένου</b><br>ίας:<br>(                                                                                                    | Ε                                                                                                    |
| <ul> <li>Δήμος Αθη</li> <li>Αρ. πληρωμής τράπεζ</li> <li>ΧΧΧΧΧΧΧΧΧΧΧΧΧΧΧΑ</li> <li>Οδηγίες Χρήσης:</li> <li>Παρακαλώ εισάγετε το</li> </ul>                                                                                                    | <b>τένου</b><br>ας:<br>ζ<br>νν 15ψήφιο αριθμό πληρωμής τράπεζας.                                                                                                    | عند المعالم المعالم المعالم المعالم المعالم المعالم المعالم المعالم المعالم المعالم المعالم المعالم المعالم الم<br>المعالم المعالم المعالم المعالم المعالم المعالم المعالم المعالم المعالم المعالم المعالم المعالم المعالم المعالم<br>المعالم المعالم المعالم المعالم المعالم المعالم المعالم المعالم المعالم المعالم المعالم المعالم المعالم المعالم |
| <ul> <li>Δήμος Αθη</li> <li>Αρ. πληρωμής τράπεζ</li> <li>ΧΧΧΧΧΧΧΧΧΧΧΧΧΧΧΑ</li> <li>Οδηγίες Χρήσης:</li> <li>Παρακαλώ εισάγετε τα</li> <li>Ο αριθμός 'Αρ. πληρωμ</li> </ul>                                                                                                | <b>Γένου</b><br>ζας:<br>ζ<br>ν 15ψήφιο αριθμό πληρωμής τράπεζας.<br>ής τράπεζας' είναι αναγκαίος για την αναζήτηση τιμολογίου.                                                                                                    | Ε                                                                                                    |
| <ul> <li>Δήμος Αθη</li> <li>Αρ. πληρωμής τράπεζ</li> <li>ΧΧΧΧΧΧΧΧΧΧΧΧΧΑ</li> <li>Οδηγίες Χρήσης:</li> <li>Παρακαλώ εισάγετε τα</li> <li>Ο αριθμος 'Αρ. πληρωμ</li> <li>Η ενεργοποίηση Javasa</li> <li>Cookies δεν χρησιμοπο</li> </ul>                                    | τά <b>κου</b><br>ας:<br>(<br>ν 15ψήφιο αριθμό πληρωμής τράπεζας.<br>ής τράπεζας' είναι αναγκαίος για την αναζήτηση τιμολογίου.<br>cript είναι αναγκαία για τη λειτουργία της ιστοσελίδας.                                                                                                    | Ε                                                                                                    |
| <ul> <li>Δήμος Αθη</li> <li>Αρ. πληρωμής τράπεζ</li> <li>ΧΧΧΧΧΧΧΧΧΧΧΧΧΑ</li> <li>Οδηγίες Χρήσης:</li> <li>Παρακαλώ εισάγετε τα</li> <li>Ο αριθμός 'Αρ. πληρωμ</li> <li>Η ενεργοποίηση Javasa</li> <li>Cookies δεν χρησιμοπο</li> </ul>                                    | τάνου<br>(ας:<br>(<br>)<br>)<br>)<br>)<br>)<br>)<br>)<br>)<br>)<br>)<br>)<br>)<br>)<br>)<br>)<br>)<br>)<br>)                                                                                                    | Ε Αναζήτηση                                                                                                    |
| <ul> <li>Δήμος Αθη</li> <li>Αρ. πληρωμής τράπεζ</li> <li>ΧΧΧΧΧΧΧΧΧΧΧΧΧΧΑ</li> <li>Οδηγίες Χρήσης:</li> <li>Παρακαλώ εισάγετε το</li> <li>Ο αριθμός 'Αρ. πληρωμ</li> <li>Η ενεργοποίηση Javase</li> <li>Cookies δεν χρησιμοπο</li> <li>κς Αθηένου<br/>24-811370</li> </ul> | ζας:<br>ν 15ψήφιο αριθμό πληρωμής τράπεζας.   ής τράπεζας' είναι αναγκαίος για την αναζήτηση τιμολογίου.   cript είναι αναγκαία για τη λειτουργία της ιστοσελίδας.   ιούνται από την ιστοσελίδα.                                                                                                  | ε<br>Αναζήτηση<br>ΟCC gate                                                                                                    |
| <ul> <li>Δήμος Αθη</li> <li>Αρ. πληρωμής τράπεζ</li> <li>ΧΧΧΧΧΧΧΧΧΧΧΧΧΧΑ</li> <li>Οδηγίες Χρήσης:</li> <li>Παρακαλώ εισάγετε το</li> <li>Ο αριθμος 'Αρ. πληρωμ</li> <li>Η ενεργοποίηση Javaso</li> <li>Cookies δεν χρησιμοπο</li> <li>Cookies δεν χρησιμοπο</li> </ul>    | <b>Σάνου</b><br>(ας:<br>(<br>νν 15ψήφιο αριθμό πληρωμής τράπεζας.<br>ής τράπεζας' είναι αναγκαίος για την αναζήτηση τιμολογίου.<br>cript είναι αναγκαία για τη λειτουργία της ιστοσελίδας.<br>κούνται από την ιστοσελίδα.<br>Οροι και Προϋποθέσεις<br>Προσωπικά Δεδομένα<br>Δκύρωση και Επιστροφή | Ε Αναζήτηση Δ                                                                                                    |

5. Επιβεβαιώστε την ορθότητα των στοιχείων του τιμολογίου που παρουσιάζεται στην οθόνη και πατήστε το κουμπί **«Πληρωμή»**.

| Αρ. πληρωμής τράπεζ                                         | (ας:                                                                            |                                                |                                                                          |                                              |
|-------------------------------------------------------------|---------------------------------------------------------------------------------|------------------------------------------------|--------------------------------------------------------------------------|----------------------------------------------|
| XXXXXXXXXXXXXXXXXXXXXXXXXXXXXXXXXXXXXX                      |                                                                                 |                                                |                                                                          | Αναζήτηση                                    |
| Στοιχεία Αναζήτησης                                         |                                                                                 |                                                |                                                                          |                                              |
| Αρ. πληρωμής τράπ<br>Ημερ. Έκδ<br>Πληρωτέο Ν<br>Ποσό Τιμολο | εζας: ΧΟΟΧΟΟΟΧΟΟΟΧΟΟ<br>οσης: 27/01/2021<br>Ιέχρι: 16/03/2021<br>ηγίου: € 54.48 | Το οφειλόμι<br>* Η συναλλαγή<br>εμφανιστεί στο | <b>ενο ποσό είναι: 🧲</b><br>με περιγραφή ««WWW.<br>ω τραπεζικό σας λογαρ | <b>54.48 *</b><br>ΑΤΗΕΝΟύ.Ευ»> θα<br>ικοπμό. |
|                                                             |                                                                                 | Ανάλυση Τι                                     | μολογίου                                                                 | Πληρωμή                                      |
|                                                             |                                                                                 |                                                | 1.1.1.1.1.1.1.1.1.1.1.1.1.1.1.1.1.1.1.1.                                 |                                              |
| Έτος/Περίοδος                                               | Περιγραφή                                                                       |                                                | Ποσό (€)                                                                 | Πληροφορίες                                  |

6. Στην επόμενη οθόνη επιλέξτε το «Συμφωνώ με τους όρους και προϋποθέσεις» και στη συνέχεια πατήστε το κουμπί «Επιβεβαίωση». Ο χρονομετρητής στο πάνω μέρος της οθόνης παρουσιάζει τον χρόνο που απομένει για να προχωρήσετε προτού ακυρωθεί η συναλλαγή.

| 👯 Δήμος Αθη                                                                            | ένου                                                                            | ENGLISH                                                                                                    |  |
|----------------------------------------------------------------------------------------|---------------------------------------------------------------------------------|----------------------------------------------------------------------------------------------------|--|
| Στοιχεία Τιμολογίου                                                                    |                                                                                 | 6:02                                                                                                    |  |
| Αρ. πληρωμής τράπ<br>Ημερ. Έκδα<br>Πληρωτέο Μ<br>Ποσό Τιμολο                           | εζας: XXXXXXXXXXXXXXXX<br>σοης: 27/01/2021<br>έχρι: 16/03/2021<br>γίου: € 54.48 | Το οφειλόμενο ποσό είναι: € 54.48 *<br>* Η συναλλαγή με περιγραφή < <www.athienou.eu>&gt; θα<br/>εμφανιστεί στον τραπεζικό σας λογαριασμό.<br/>Συμφωνώ με τους <u>όρους και προϋποθέσεις</u></www.athienou.eu> |  |
|                                                                                        |                                                                                 | Ανάλυση Τιμολογίου Επιβεβαίωση                                                                                                    |  |
| <b>ύμος Αθηένου</b><br>.Θ.:0000, Τ.Κ.:0000 Αθηένου<br>ηλ.: 24-811370<br>νάξ: 24-000000 | Όροι και Προϋποθέσεις<br>Προσωπικά Δεδομένα<br>Ακύρωση και Επιστροφή            | JCC gateway                                                                                                    |  |
| ίλεκτ.Διεύθυν.: <u>info@athienou.org.cy</u>                                            |                                                                                 | Copyright 2021 SSM Computer System                                                                                                    |  |

7. Στη συνέχεια θα μεταφερθείτε στην πύλη πληρωμών της JCC για να ολοκληρώσετε την πληρωμή χρησιμοποιώντας τα στοιχεία της πιστωτικής ή χρεωστικής σας κάρτας και ακολούθως πατήστε το κουμπί «SUBMIT».

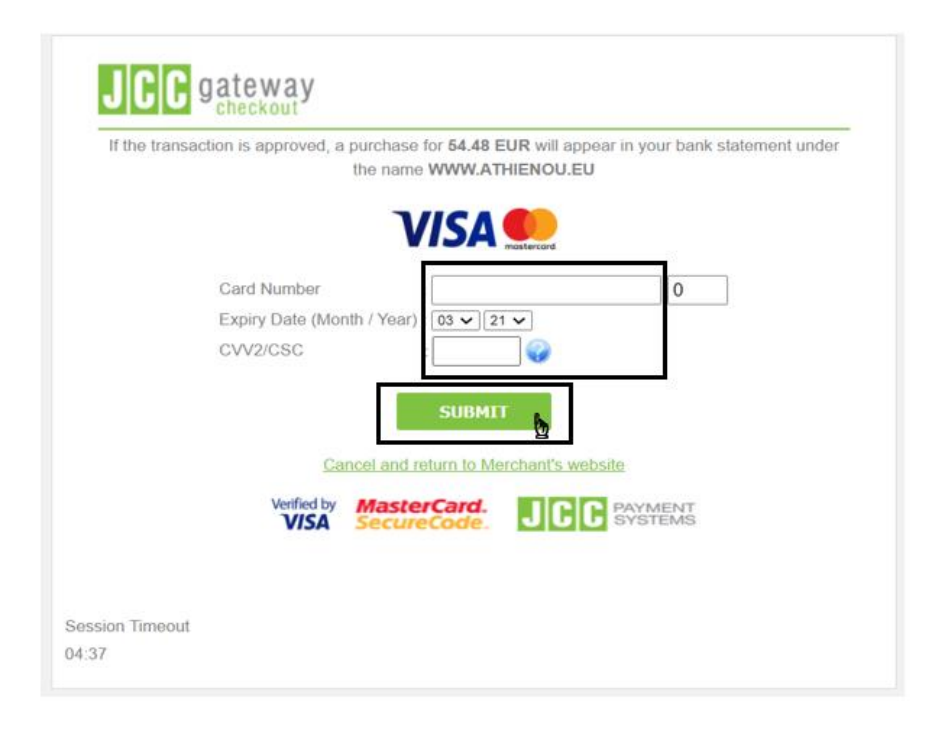

8. Ακολουθήστε προσεκτικά τις οδηγίες της πύλης πληρωμών για να ολοκληρώσετε την πληρωμή με την κάρτα σας. Σε περίπτωση που αντιμετωπίσετε πρόβλημα σ' αυτό το στάδιο παρακαλούμε επικοινωνήστε με την JCC Payment Systems στο τηλέφωνο 22868000.

Εισάγετε τον κωδικό που παραλάβατε μέσω SMS και πατήστε **«ΥΠΟΒΟΛΗ»**. Στην επόμενη οθόνη εισάγετε τα τελευταία 2 ψηφία του προσωπικού μυστικού αριθμού PIN της κάρτας σας και πατήστε **«ΥΠΟΒΟΛΗ»**.

| Do not close or refresh the page or use the back button of your browser until the transaction is completed  |                         |                                    |                                                 |
|----------------------------------------------------------------------------------------------------|-------------------------|------------------------------------|-------------------------------------------------|
| DO HOU CIOSE OF FEITESH THE DAYE OF USE THE DACK DUTION OF YOUR DIOWSEF UNTIL THE ITALISACTION IS COMDICIED | Do not close or refresh | the page or use the back button of | your browser until the transaction is completed |
|                                                                                                    | Do not close of refresh | the page of use the back button of | your browser until the transaction is completed |

|                              | mastercard X                       |
|------------------------------|------------------------------------|
| Πιο ασφαλείς                 | αγορές στο διαδίκτυο               |
| Εισάγετε τον κι<br>τηλεφώνου | ωδικό ΟΤΡ, που στάληκε στον αριθμό |
| Έμπορος:                     | WWW.ATHIENOU.EU                    |
| Ποσό:                        | €54,48 EUR                         |
| Ημερομηνία:                  | 10/3/2021                          |
| Αριθμός Κάρτα                | K: *******                         |
| _                            | Κωδικός Επαλήθευσης                |
|                              |                                    |
|                              | УПОВОЛН                            |
|                              | <u>u</u>                           |

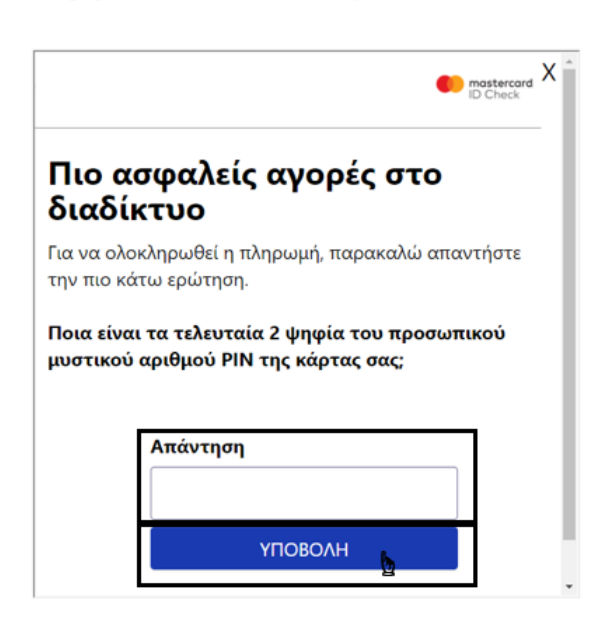

Do not close or refresh the page or use the back button of your browser until the transaction is completed

 Με την επιτυχή ολοκλήρωση της πληρωμής θα μεταφερθείτε στην οθόνη επιβεβαίωσης της συναλλαγής. Δεν απαιτούνται περαιτέρω βήματα.

Εάν επιθυμείτε να εκτυπώσετε την επιβεβαίωση εξόφλησης πατήστε το κουμπί «Εκτύπωση».

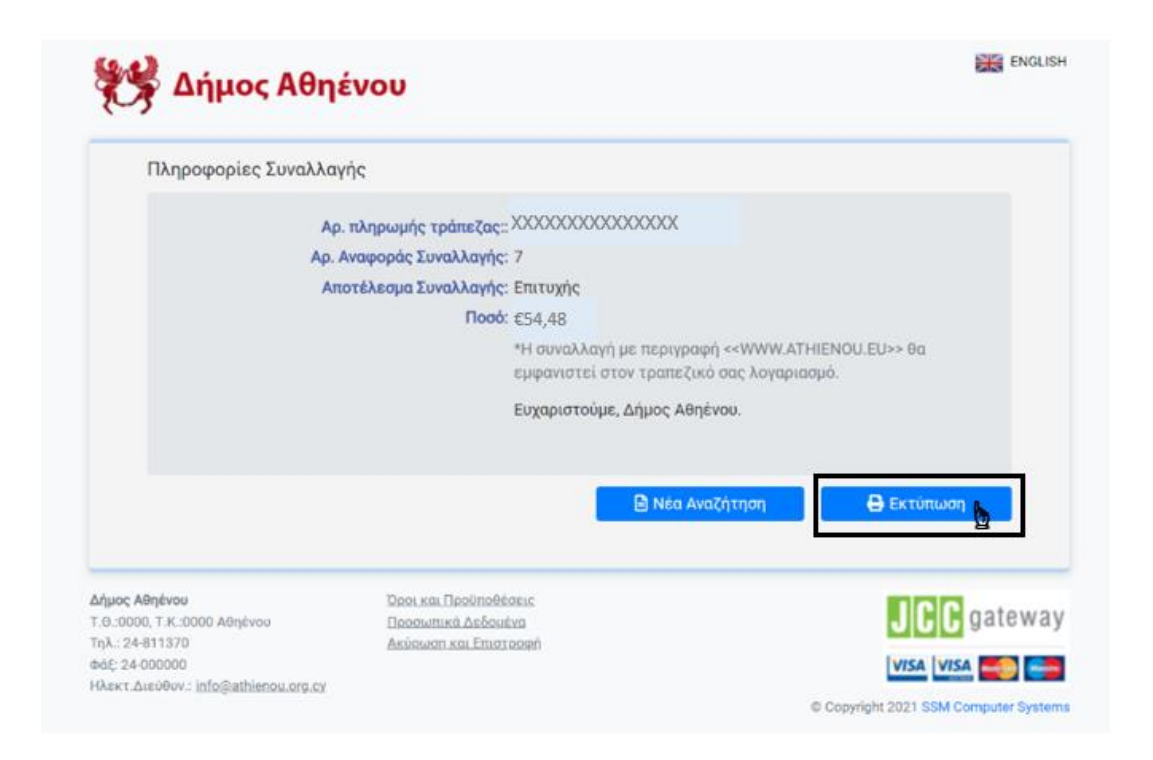